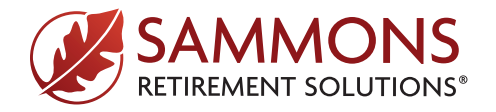

## FireLight<sup>®</sup> Quick Start Guide

Create a user account for FireLight Online Application System, access the login page, and learn how to submit an application.

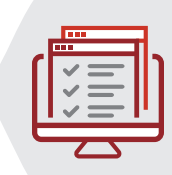

Annuities issued by Midland National® Life Insurance Company

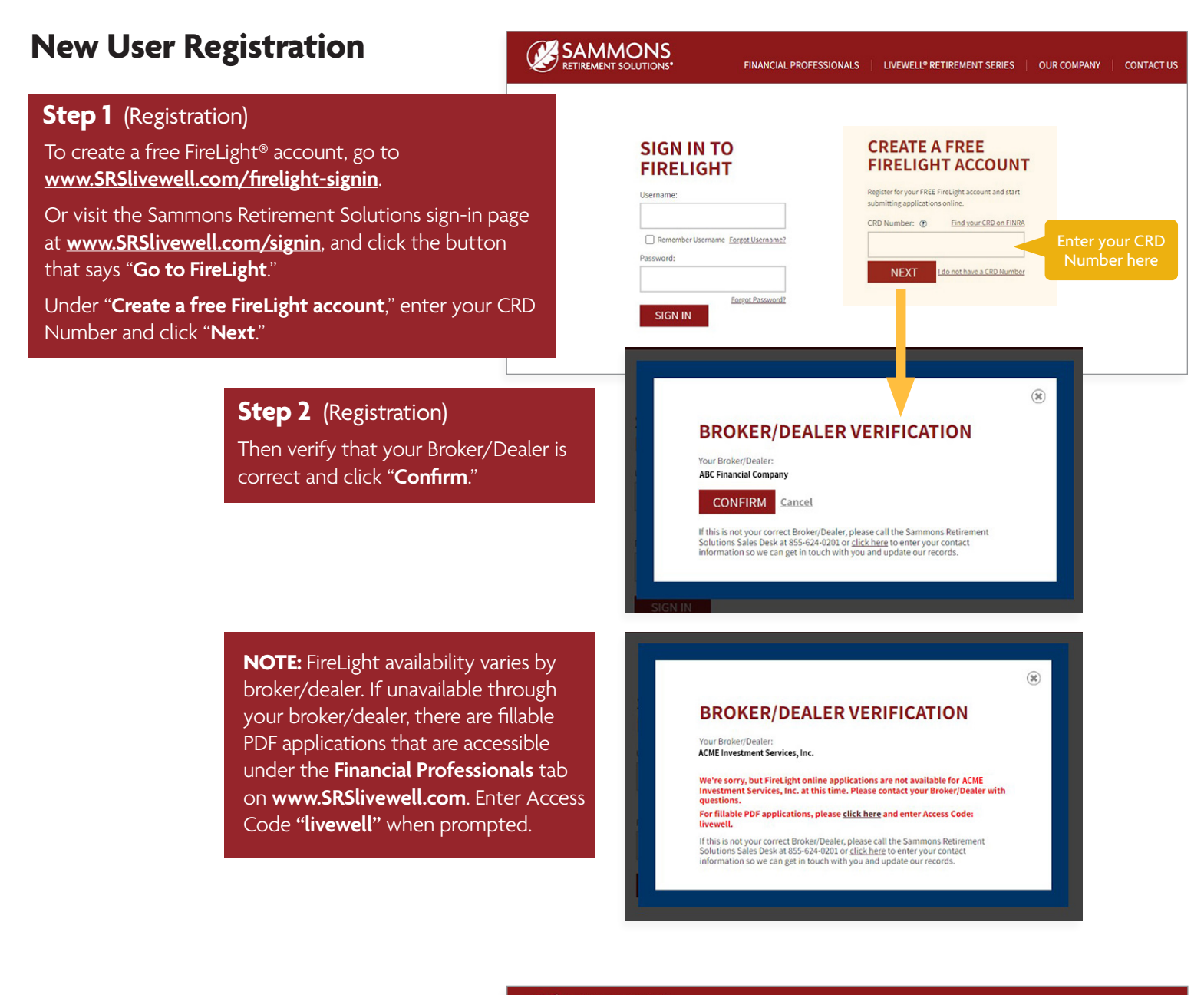

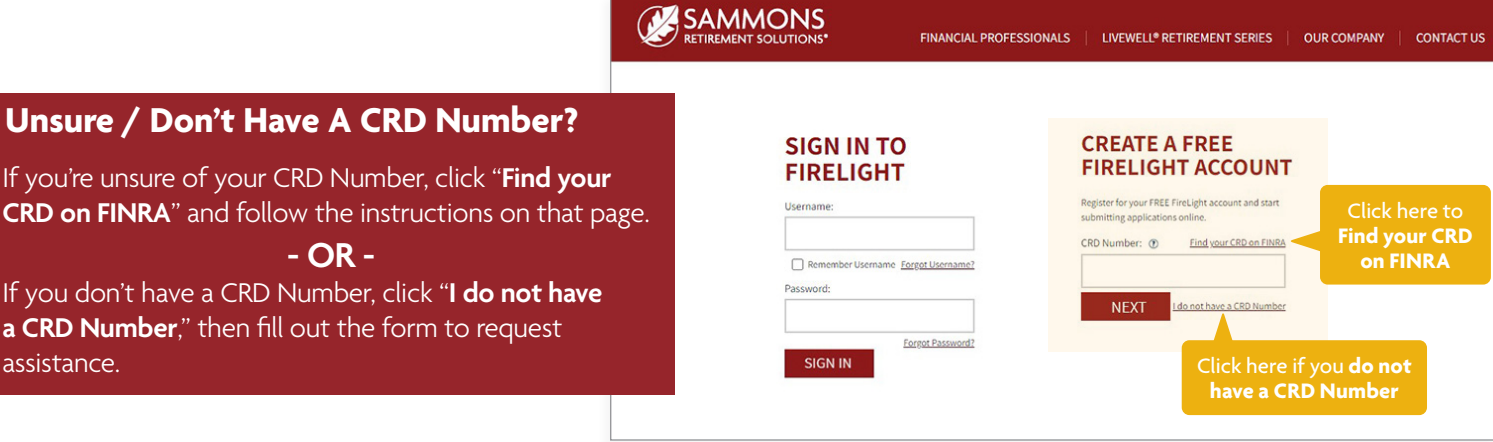

### 

#### **Step 3** (Registration)

Next, a FireLight Account Registration page will appear. Enter your information to set up your profile and click "**Submit**." Once you click submit, your account is created, and you will sign in to FireLight from the initial sign-in page.

**NOTE:** You will only have access to forms for products you are approved to sell.

#### FIRELIGHT ACCOUNT REGISTRATION

Register for your free FireLight account and start submitting applications online. NOTE: You will only have access to forms for products that you are approved to sell. All fields are required.

| Broker/Dealer:<br>ABC Financial Company          | 1234567                                                                                                    | All fields must be                                                                                                    |
|--------------------------------------------------|----------------------------------------------------------------------------------------------------|----------------------------------------------------------------------------------------------------|
| First Name:                                      | Last Name:                                                                                                    | Account Registration<br>to be finalized.                                                                                                    |
| Email Address:                                   | Confirm Email Address :                                                                                                    |                                                                                                    |
| Phone Number:                                    |                                                                                                    |                                                                                                    |
| Password: ①                                      | Confirm Password:                                                                                                    |                                                                                                    |
| I'm not a robot                                  | 0                                                                                                    | ]                                                                                                    |
| Yes, I agree to the FireLight <u>Terms &amp;</u> | reCAPTCHA<br>Priago - Tema<br>Conditions.                                                                                                    |                                                                                                    |
|                                                  | Broker/Dealer:<br>ABC Financial Company<br>First Name:<br>Email Address:<br>Phone Number:<br>Password: ①<br>Password: ①<br>I'm not a robot<br>Ues, I agree to the FireLightTerms &<br>SUBMIT Cancel | Broker/Dealer: ABC Financial Company  First Name:  Email Address:  Phone Number:  Password:  Password:  I'm not a robot  VecAPTCHA  VecAPTCHA  VecAPTCHA  VecAPTCHA  VecAPTCHA  VecAPTCHA  Conditions.  SUBMIT Cancel |

## How to Access FireLight

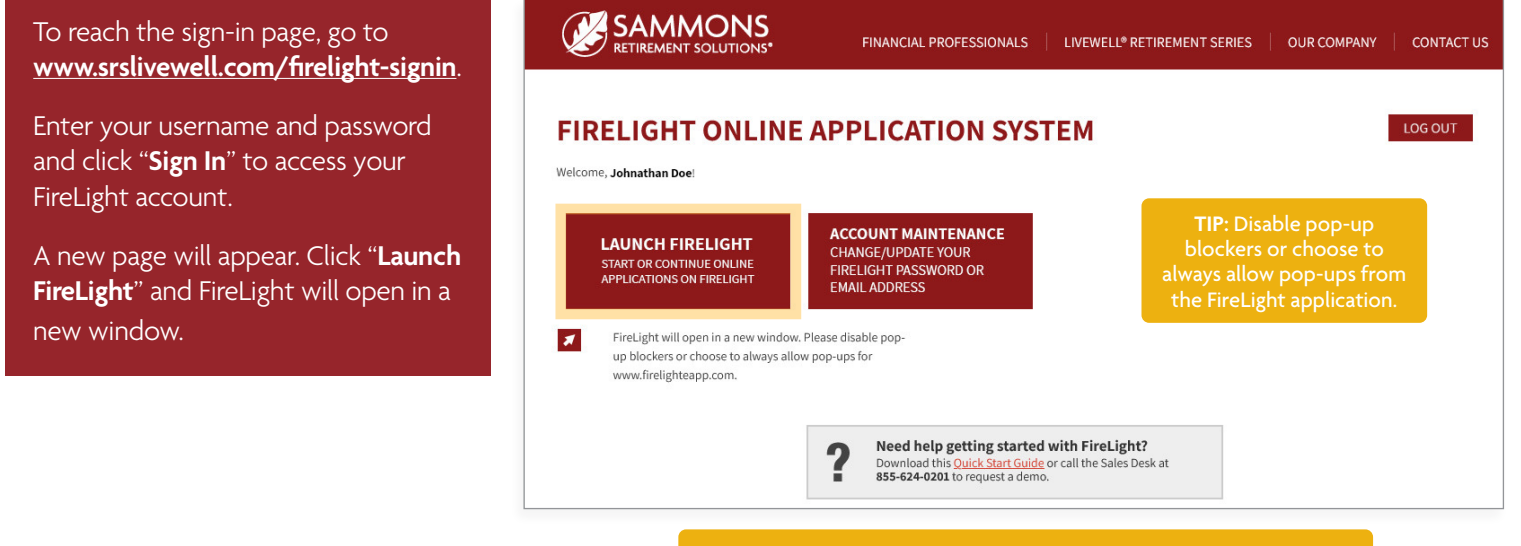

Bookmark <u>www.srslivewell.com/firelight-signin</u> for quick access to the FireLight application system.

## **Submitting Your First Application**

#### Step 1

#### (Submitting Application)

Once you're logged in to FireLight, you will see this page. To submit a new application, select the blue "**New Activity**" button in the upper right corner.

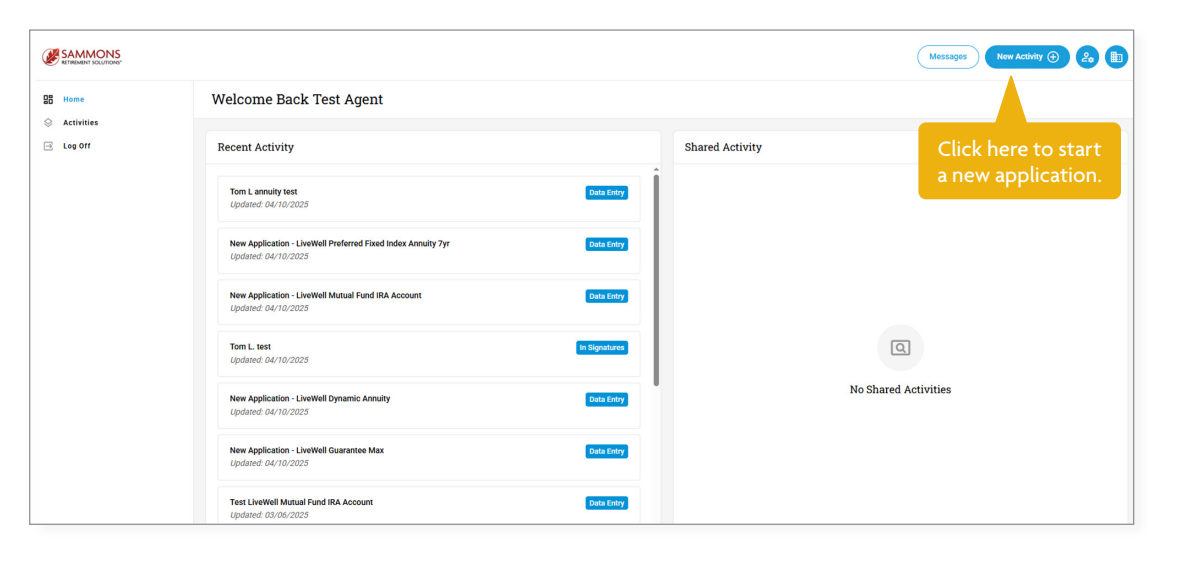

#### Step 2

#### (Submitting Application)

In the next screen, select the appropriate information for "jurisdiction," "product type," and "carrier" from the drop-down boxes at the top of the page. Once those are selected, click the blue "Next" button to proceed.

The next screen will show the forms that are part of the order entry. Press **Next** to continue.

In the last screen of this step, name the application. Click the blue "**Create Activity**" button to proceed.

| ew Activity                                                                                                |                                                                                                    |                                                                                                    |               |              |     |          |                                                                                                    |
|----------------------------------------------------------------------------------------------------|----------------------------------------------------------------------------------------------------|----------------------------------------------------------------------------------------------------|---------------|--------------|-----|----------|----------------------------------------------------------------------------------------------------|
| 5 Select Activity 2 Sel                                                                                    | ect & Configure Package 3 En                                                                                                    | er Details                                                                                                    |               |              |     |          |                                                                                                    |
| urisdiction ① Prod                                                                                         | uct Type                                                                                                    | Carrier                                                                                                    | _             |              |     | Select   | a package to view and configure it's contents.                                                                                              |
| lowa 🗸 All                                                                                                 | ~                                                                                                    | Select                                                                                                    | ~ <b>&lt;</b> | drop-down bo | kes |          | a package to new and compare to contents.                                                                                                   |
|                                                                                                    |                                                                                                    |                                                                                                    |               |              |     |          |                                                                                                    |
| Direct Income<br>Midland National - Single Pren                                                            | nium Immediate Annuity                                                                                                    |                                                                                                    |               |              | Î   |          |                                                                                                    |
| LiveWell 7-Year Variable Annu<br>Sammons Retirement Solution                                               | i <b>ty</b><br>ıs - Variable Annuity                                                                                                    |                                                                                                    |               |              |     |          |                                                                                                    |
| LiveWell Dynamic Annuity<br>Sammons Retirement Solution                                                    | ns - Variable Annuity                                                                                                    |                                                                                                    |               |              |     |          |                                                                                                    |
| LiveWell Guarantee Max<br>Sammons Retirement Solution                                                      | ns - Multi-Year Guaranteed Annuity                                                                                                    |                                                                                                    |               |              |     |          |                                                                                                    |
| LiveWell Mutual Fund IRA Acc<br>Sammons Retirement Solution                                                | ount<br>1s - Mutual Fund                                                                                                    |                                                                                                    |               |              |     |          |                                                                                                    |
| LiveWell Mutual Fund Plus IRA                                                                              | Account                                                                                                    |                                                                                                    |               | _            | v   |          |                                                                                                    |
|                                                                                                    |                                                                                                    |                                                                                                    |               |              |     |          | Co Back Next: Activity Detail                                                                                                    |
|                                                                                                    |                                                                                                    |                                                                                                    |               |              |     |          | Go Back Next Activity Detail                                                                                                    |
|                                                                                                    |                                                                                                    |                                                                                                    |               |              |     |          | CO Dax                                                                                                    |
| Yew Activity                                                                                               | 2) Select & Configure Package                                                                                                    | 3 Enter Details                                                                                                    |               |              |     |          |                                                                                                    |
| ew Activity                                                                                                | 2 Select & Configure Package<br>Product Type                                                                                                    | 3 Enter Details                                                                                                    |               |              |     |          | Required Sections                                                                                                    |
| ew Activity<br>Select Activity<br>urisdiction ()<br>Iowa ~                                                 | 2 Select & Configure Package<br>Product Type<br>Multi-Year Guaranteed Annu                                                                                | 3 Enter Details                                                                                                    |               |              |     |          | Required Sections                                                                                                    |
| ew Activity<br>Select Activity<br>urisdiction O<br>Iowa ~                                                  | Select & Configure Package Product Type Multi-Year Guaranteed Annu                                                                                        | 3 Enter Details                                                                                                    |               |              |     |          | Required Sections                                                                                                    |
| Select Activity                                                                                            | Select & Configure Package<br>Product Type<br>Multi-Year Guaranteed Annu                                                                                  | 3 Enter Details                                                                                                    |               |              |     |          | Required Sections  Fixed Annuity Application LiveWell Series UveWell Guarantee Max Disclosure Form                                          |
| Yew Activity                                                                                               | Select & Configure Package Product Type Multi-Year Guaranteed Annu x Solutions - Multi-Year Guarantee                                                     | 3 Enter Details                                                                                                    |               |              |     | <u> </u> | Required Sections  Fixed Annuity Application LiveWell Series UveWell Series Busics Cuide for Defended Annuities                             |
| Select Activity<br>Select Activity<br>urisdiction<br>Iowa<br>LiveWell Guarantee Ma<br>Sammons Retirement S | Select & Configure Package<br>Product Type<br>Multi-Year Guaranteed Annu<br>x<br>solutions - Multi-Year Guarantee                                         | 3 Enter Details                                                                                                    |               |              |     | S        | Required Sections  Fixed Annuity Application LiveWell Series LiveWell Surance Max Disclosure Form Buyer's Guide for Deferred Annuities      |
| ew Activity                                                                                                | Select & Configure Package<br>Product Type<br>Multi-Year Guaranteed Annu<br>x<br>Solutions - Multi-Year Guarantee                                         | 3 Enter Details                                                                                                    |               |              |     | S        | Required Sections  Fixed Annuity Application LiveWell Series  LiveWell Guarantee Max Disclosure Form Buyer's Guide for Deferred Annuities   |
| Select Activity                                                                                            | Select & Configure Package Product Type Multi-Year Guaranteed Annu x Solutions - Multi-Year Guarantee                                                     | 3 Enter Details                                                                                                    |               |              |     | S        | Required Sections  Fixed Annuity Application LiveWell Series  LiveWell Guarantee Max Disclosure Form Buyer's Guide for Deferred Annuities   |
| ew Activity                                                                                                | Select & Configure Package Product Type Multi-Year Guaranteed Annu x Solutions - Multi-Year Guarantee                                                     | a Enter Details                                                                                                    |               |              |     | S        | Required Sections   Fixed Annuity Application LiveWell Series  LiveWell Guarantee Max Disclosure Form  Buyer's Guide for Deferred Annuities |
| ew Activity                                                                                                | Select & Configure Package Product Type Multi-Year Guaranteed Annu x Solutions - Multi-Year Guarantee                                                     | tty v                                                                                                    |               |              |     | S        | Required Sections   Fixed Annuity Application LiveWell Series  LiveWell Guarantee Max Disclosure Form  Buyer's Guide for Deferred Annuities |
| Select Activity                                                                                            | Select & Configure Package Product Type Multi-Year Guaranteed Annu x Solutions - Multi-Year Guarantee Solutions - Multi-Year Guarantee                    | a Enter Details ity a Annuity a Annuity a Enter Detail                                                                                                    | <br>          |              |     | <u>©</u> | Required Sections                                                                                                    |
| Vew Activity                                                                                               | Select & Configure Package Product Type Multi-Year Guaranteed Annu x Solutions - Multi-Year Guarantee                                                     | age 3 Enter Details                                                                                                    | <br><br>      |              |     | S        | Required Sections                                                                                                    |
| iew Activity                                                                                               | Select & Configure Package Product Type Multi-Year Guaranteed Annu x Solutions - Multi-Year Guarantee Solutions - Multi-Year Guarantee Well Guarantee Max | a Constant of the second second secon | IS            |              |     | <u></u>  | Required Sections   Fixed Annuity Application LiveWell Series  LiveWell Guarantee Max Disclosure Form  Buyer's Guide for Deferred Annuities |
| Select Activity                                                                                            | Select & Configure Package Product Type Multi-Year Guaranteed Annu x Solutions - Multi-Year Guarantee Solutions - Multi-Year Guarantee Well Guarantee Max | age (2) Enter Details                                                                                                    |               |              |     | <u></u>  | Required Sections                                                                                                    |

#### **Step 3** (Submitting Application)

From there, the appropriate forms will appear, and you can complete them on your computer or tablet.

Follow the progress bar. Once the application is complete, you can choose to send to your back office for review or submit the application for processing. After submission, your application will be available for print.

| MMONS<br>EMENT SOLUTIONS'                                        |                                                   |                                                         | Messages New Activity 🕀                                              |
|------------------------------------------------------------------|---------------------------------------------------|---------------------------------------------------------|----------------------------------------------------------------------|
| Progress bar                                                     |                                                   |                                                         | Attach Documents (Print PDFs) (M                                     |
| Data Entry 2 Signatures 3 Review 4 Fi External Broker-Dealer ID: | Required information                              | Registered Representative CRD Number: OShow/Hide Errors | A Pages (65)                                                         |
|                                                                  | will have a red box.                              |                                                         | Ownership Tax Selection (1)                                          |
| Registered Representative First Name:                            | M Registered Representative Last Name:            | Percentage                                              | Registered Representative Information (1)                            |
|                                                                  |                                                   |                                                         | Registered Representative Information Account Holder Information (1) |
| Registered Representative Phone Number:                          | Check here to add an additional Revistored Revise | Be sure to scroll down                                  | Beneficiary Information (1)                                          |
|                                                                  |                                                   | to complete all the needed information.                 | Premium (1)<br>Account Allocations (1)                               |
| Address                                                          |                                                   |                                                         | Dollar Cost Averaging & Automatic<br>Portfolio Rebalancing (1)       |
| Address                                                          |                                                   |                                                         | Electronic Information (1)                                           |
|                                                                  |                                                   |                                                         | Additional Information (1) Additional Requirements (1)               |
| Olta                                                             |                                                   | Pinto 710                                               | Account Number and Client<br>Signature (1)                           |
|                                                                  | < Previous Page Next Page >                       | Con                                                     |                                                                      |
|                                                                  | Click <b>Next</b> to navigate                     |                                                         | This list shows what informati                                       |

# For more information, please call the Sammons Retirement Solutions® Sales Desk at 855-624-0201.

FireLight is a proprietary sales automation platform developed by Hexure who is an independent third-party company not affiliated with Midland National.

FireLight®, product, and feature availability varies by Broker/Dealer. You must be a Registered Representative and your Broker/Dealer must have an agreement with Sammons Institutional Group®.

Securities distributed by Sammons Financial Network®, LLC., member <u>FINRA</u>. Insurance products are issued by Midland National® Life Insurance Company (West Des Moines, IA). Sammons Institutional Group®, Inc. provides administrative services. Sammons Financial Network®, LLC., Midland National® Life Insurance Company and Sammons Institutional Group®, Inc., are wholly owned subsidiaries of Sammons® Financial Group, Inc. Sammons Retirement Solutions® is a division of Sammons Institutional Group®, Inc.

NOT FDIC/NCUA INSURED, MAY LOSE VALUE INCLUDING LOSS OF PRINCIPAL, NO BANK/CU GUARANTEE, NOT A DEPOSIT, NOT INSURED BY ANY FEDERAL GOVERNMENT AGENCY.

4435956